# 关于学生登录"研究生教务系统"进行教学评价的流程说明

#### 一、登录研究生教务系统

**方式一:** 1. 如为校内登录,打开校园网主页 <u>https://www.culr.edu.cn/</u> 进入"信息门户"。

| 在校生   未 | 来生   教职工 | 基金会  | 信息门户   Er | mail   学生邮箱 | 信息公开   En | 1    | 70校庆 |
|---------|----------|------|-----------|-------------|-----------|------|------|
| 学校概况    | 机构设置     | 人才培养 | 师资队伍      | 招生就业        | 学术科研      | 对外交流 | 校园服务 |

2. 点击"系统直通车"下的"研究生教务",可直接打开系统首页。

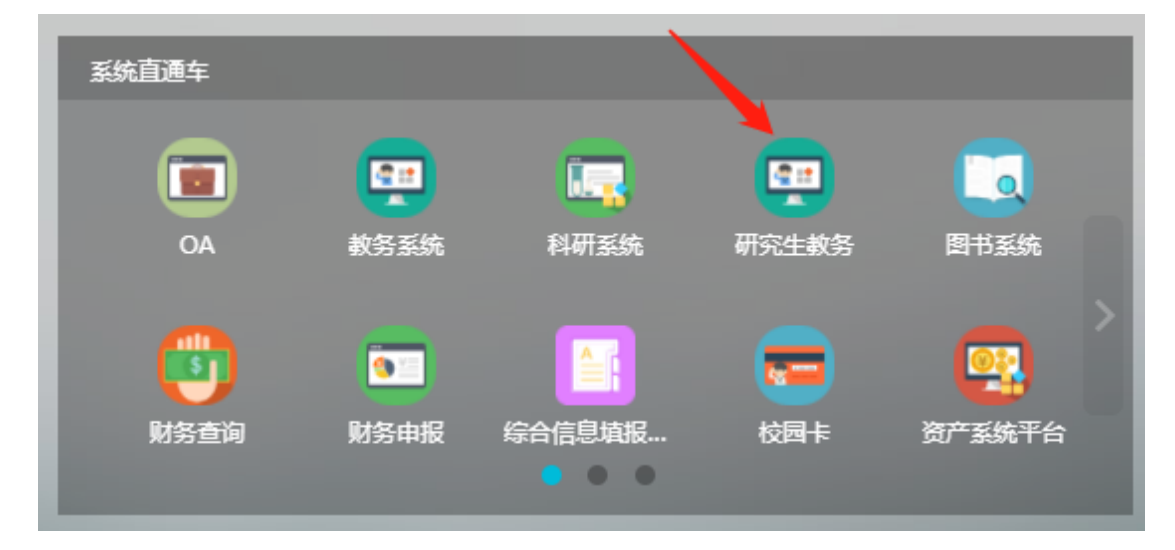

### 方式二: 1. 如为校外登录, 可通过 VPN 链接到校内网环境, 如图。

| ● 中國芬動關係学院<br>CHAIL DUVICESITY OF LADOR RELATIONS | 学校概况 机构设置      | 人才培养    | 师资队伍 招         | 말生就业 学        | 术科研            | 对外交流                     | 校园服务             |
|---------------------------------------------------|----------------|---------|----------------|---------------|----------------|--------------------------|------------------|
| 中国疾控中心提示:<br>新型冠状病毒感染的肺炎                          | 专题网站           |         | 까 ㅜ 까 ᅴ ᆎ ᅴ    | 202           | 5 转<br>3-11 造i | :中国劳动关系学院校<br>设计项目成交公…   | 园无线网络升级改         |
| ☆ 預防指南≥家庭消毒                                       |                |         | <b>完</b> 史学习教育 | 1 202         | 5 转<br>3-11 验林 | :中国劳动关系学院涿<br>楼和学生公寓项目全过 | 州校区新建教学实<br>程跟踪审 |
|                                                   | 党 史 学 <b>メ</b> | 教育<br>站 | 专题网站           | 1<br>202      | 4 转<br>3-11 路和 | :中国劳动关系学院北<br>租用项目中标公…   | 京校区2G出口线         |
| AA46 AC 853                                       | y              |         |                | 1             | 4 转<br>3-11 服9 | :中国劳动关系学院非<br>务平台建设项目…   | 学历教育综合管理         |
| 公共服务                                              |                | 1       |                |               | Freedom        |                          |                  |
| E 信息门户 🔀 电子邮件 🖗                                   | 新闻发布           | 图书馆     | 前书记信箱          | <b>於</b> 校长信箱 |                | 教务系统                     |                  |

2. 系统首页如图。

| <b>」</b> 研究: | 生教学管  | 理信息 | 服务平台  |       |      |    |    |    |    |   |   |       |       |      |      |       |       |       |       |    |    |    |     |    |  |
|--------------|-------|-----|-------|-------|------|----|----|----|----|---|---|-------|-------|------|------|-------|-------|-------|-------|----|----|----|-----|----|--|
| 报名申请▼        | 信息维护▼ | 选课▼ | 信息查询▼ | 教学评价▼ | 学位管理 | •  |    |    |    |   |   |       |       |      |      |       |       |       |       |    |    |    |     |    |  |
| 我的应用         |       |     |       | ¢ ^   |      |    |    | 5. |    |   |   |       |       |      |      |       |       |       |       |    |    | 通  | 知   |    |  |
|              |       |     |       |       |      |    |    |    |    |   |   |       |       |      |      |       |       |       |       |    |    |    |     |    |  |
|              |       |     |       |       | 课表   |    |    |    |    |   |   |       |       |      |      |       |       |       |       |    |    |    |     |    |  |
|              |       |     |       |       | 校历   |    |    |    |    |   |   |       |       |      |      |       |       |       |       |    |    |    |     |    |  |
|              |       |     |       |       | 学期   |    |    |    |    |   |   | 2023- | 20244 | 学年1学 | 期(20 | 23-09 | -04至2 | 023-1 | 2-31) |    |    |    |     |    |  |
|              |       |     |       |       | 月    |    | 9  | 9  |    |   |   | 10    | 月     |      |      |       |       | 11月   |       |    |    |    | 12月 |    |  |
|              |       |     |       |       | 星期周  | 1  | 2  | 3  | 4  | 4 | 5 | 6     | 7     | 8    | 9    | 9     | 10    | 11    | 12    | 13 | 13 | 14 | 15  | 16 |  |
|              |       |     |       |       | -    | 4  | 11 | 18 | 25 |   | 2 | 9     | 16    | 23   | 30   |       | 6     | 13    | 20    | 27 |    | 4  | 11  | 18 |  |
|              |       |     |       |       | =    | 5  | 12 | 19 | 26 |   | 3 | 10    | 17    | 24   | 31   |       | 7     | 14    | 21    | 28 |    | 5  | 12  | 19 |  |
|              |       |     |       |       | =    | 6  | 13 | 20 | 27 |   | 4 | 11    | 18    | 25   |      | 1     | 8     | 15    | 22    | 29 |    | 6  | 13  | 20 |  |
|              |       |     |       |       | 四    | 7  | 14 | 21 | 28 |   | 5 | 12    | 19    | 26   |      | 2     | 9     | 16    | 23    | 30 |    | 7  | 14  | 21 |  |
|              |       |     |       |       | ±    | 8  | 15 | 22 | 29 |   | 6 | 13    | 20    | 27   |      | 3     | 10    | 1/    | 24    |    | 1  | 8  | 15  | 22 |  |
|              |       |     |       |       | B    | 10 | 17 | 23 | 30 | 1 | 8 | 15    | 21    | 20   |      | 5     | 12    | 10    | 25    |    | 3  | 10 | 17  | 23 |  |
|              |       |     |       |       | •    |    |    | -  |    |   |   |       |       |      |      |       | -2    |       | 20    |    | 5  | .0 |     |    |  |
|              |       |     |       |       |      |    |    |    |    |   |   |       |       |      |      |       |       |       |       |    |    |    |     |    |  |

## 二、进入评价页面

1. 点击左上侧目录菜单中的"教学评价",选择"学生评价"。

| 研究生教学管理信息服务平台 |       |     |       |              |       |  |  |  |  |  |  |  |
|---------------|-------|-----|-------|--------------|-------|--|--|--|--|--|--|--|
| 报名申请▼         | 信息维护▼ | 选课▼ | 信息查询▼ | 教学评价▼        | 学位管理▼ |  |  |  |  |  |  |  |
| 我的应用          |       |     | L     | 学生评价<br>问卷调查 |       |  |  |  |  |  |  |  |
|               |       |     |       | 教学信息反复       |       |  |  |  |  |  |  |  |

2. 进入"学生评价"界面。

| 学生   | 评价                  |              |              |                                                                                                    |                                       |
|------|---------------------|--------------|--------------|----------------------------------------------------------------------------------------------------|---------------------------------------|
|      |                     |              |              |                                                                                                    |                                       |
| 可评价  | 歌学班:保存1门,提交         | 1 门,未评 24 门; |              | 评价内容                                                                                                    |                                       |
| 状态   | 教学班                 | 课程           | 学时 🗘         | 出於河水海银头,或时将中国铁条头全土水理水与实现。1月24间,目如二等3.4本44.46月                                                                   |                                       |
| 提交   | 公共英语 (一)-0001       | 公共英语(一)      | 授课           | 场):2023社会工作(社会政策领域):2023社会工作(社区社会工作领域):2023新闻与传                                                                 | 播(工会新闻与深度按道领域):2023新闻与传播(劳            |
| 未評完  | 新时代中国特色社会主义改        | 新时代中国特色社会主义部 | 授课           | 动传播与职工舆情领域):2023新闻与传播(影视传播领域):选课人数:40人:                                                                         | · · · · · · · · · · · · · · · · · · · |
| 未评   | 劳动关系学-0001          | 劳动关系学        | 授课           |                                                                                                    |                                       |
| 未评   | 视听语言-0001           | 视听语言         | 授课           | 评价对象(教师)                                                                                                    |                                       |
| 未守   | 新闻传播学理论-0001        | 新闻传播学理论      | 投送           | 205. 31.00                                                                                                    |                                       |
| *12  | 31歳(考済を)(212-0001   | 新闻特徴学派に      | (完成<br>(名)(四 | <b>約</b> 榮态度                                                                                                    |                                       |
| 3419 | STILLIGIE-SELS-0001 | 新闻時間子語に      | 50.8<br>16.0 |                                                                                                    |                                       |
| 本語   | 新闻時書学生に-0001        | 新闻は満分時後      | 短途           | "治学严谨,备课充分,精神饱满,努力调动学生的积极性                                                                                      |                                       |
| 未评   | 新运传播学理论-0001        | 新运传播举理论      | 板梁           |                                                                                                    |                                       |
| 未评   | 新闻传播学理论-0001        | 新闻传播学理论      | 授课           | 」廣子軟合記法,採訂工人將,小個會個時態                                                                                            |                                       |
| 未评   | 新闻传播学理论-0001        | 新闻传播学理论      | 授课           |                                                                                                    |                                       |
| 未评   | 创意写作-0001           | 創意写作         | 授课           | 教学内容                                                                                                    |                                       |
| 未评   | 创意写作-0001           | 创意写作         | 授课           | A DE ANTA DE ANTA DE ANTA DE ANTA DE ANTA DE ANTA DE ANTA DE ANTA DE ANTA DE ANTA DE ANTA DE ANTA DE ANTA DE AN |                                       |
| 未评   | 创意写作-0001           | 创意写作         | 授课           | "这条内容就定得啊, 三尺矢山                                                                                                 |                                       |
| •    |                     |              | +            | ▲ ● ● ● ● ● ● ● ● ● ● ● ● ● ● ● ● ● ● ●                                                                         |                                       |
|      | (U) € [1] #20       | A > M 10 A   |              |                                                                                                    |                                       |
|      |                     |              |              | "有参考款村成文献资料                                                                                                    |                                       |
|      |                     |              |              |                                                                                                    |                                       |
|      |                     |              |              |                                                                                                    |                                       |
|      |                     |              |              | 教学能力与方法                                                                                                    |                                       |
|      |                     |              |              | "语言规范、生动,阐释清楚、简纯、准确                                                                                             |                                       |
|      |                     |              |              |                                                                                                    |                                       |
|      |                     |              |              | "教学形式灵活多样,能采用启发式、案例式、专题式等师生互助的教学方法                                                                              |                                       |
|      |                     |              |              |                                                                                                    |                                       |
|      |                     |              |              | "能利用有效的现代款育技术、网络技术提高数学效率,并能做到与传统数学相辅相成                                                                          |                                       |
|      |                     |              |              |                                                                                                    |                                       |
|      |                     |              |              | 教学效果                                                                                                    |                                       |
|      |                     |              |              | "激发研究生的求知欲、学习的主动性                                                                                               |                                       |
|      |                     |              |              |                                                                                                    |                                       |
|      |                     |              |              | "引导研究生掌握科学的学习方法、研究方法和手段,提高创新能力                                                                                  |                                       |
|      |                     |              |              | 对漂程的建议                                                                                                    |                                       |
|      |                     |              |              | 今代展開的確心                                                                                                    |                                       |
|      |                     |              |              | A Supplier State OC                                                                                             |                                       |
|      |                     |              |              |                                                                                                    |                                       |
|      |                     |              |              | 评语:                                                                                                    |                                       |
|      |                     |              |              |                                                                                                    |                                       |
|      |                     |              |              |                                                                                                    |                                       |
|      |                     |              |              |                                                                                                    |                                       |
|      |                     |              |              |                                                                                                    | 保存 进交                                 |
|      |                     |              |              |                                                                                                    |                                       |

# 三、 完成评价

1. 左侧选择相应的课程, 右侧出现评教页面, 均为必填项。

| 状态        | 教学班              | 课程           | 学时( |  |  |  |  |
|-----------|------------------|--------------|-----|--|--|--|--|
| 未评完       | 公共英语 ( 一 ) -0001 | 公共英语(一)      | 授课  |  |  |  |  |
| 未评        | 新时代中国特色社会主义理     | 新时代中国特色社会主义型 | 授课  |  |  |  |  |
| 未评        | 劳动关系学-0001       | 劳动关系学        | 授课  |  |  |  |  |
| 未评        | 视听语言-0001        | 视听语言         | 授课  |  |  |  |  |
| 未评        | 新闻传播学理论-0001     | 新闻传播学理论      | 授课  |  |  |  |  |
| 未评        | 新闻传播学理论-0001     | 新闻传播学理论      | 授课  |  |  |  |  |
| 未评        | 新闻传播学理论-0001     | 新闻传播学理论      | 授课  |  |  |  |  |
| 未评        | 新闻传播学理论-0001     | 新闻传播学理论      | 授课  |  |  |  |  |
| 未评        | 新闻传播学理论-0001     | 新闻传播学理论      | 授课  |  |  |  |  |
| 未评        | 新闻传播学理论-0001     | 新闻传播学理论      | 授课  |  |  |  |  |
| 未评        | 新闻传播学理论-0001     | 新闻传播学理论      | 授课  |  |  |  |  |
| 未评        | 新闻传播学理论-0001     | 新闻传播学理论      | 授课  |  |  |  |  |
| 未评        | 创意写作-0001        | 创意写作         | 授课  |  |  |  |  |
| 未评        | 创意写作-0001        | 创意写作         | 授课  |  |  |  |  |
| 未评        | 创意写作-0001        | 创意写作         | 授课  |  |  |  |  |
| • III • • |                  |              |     |  |  |  |  |

2. 客观题部分每项满分 100 分,打分范围均为 0-100。

| F价内容                                                                                                    |            |          |  |  |  |  |  |  |  |
|----------------------------------------------------------------------------------------------------|------------|----------|--|--|--|--|--|--|--|
| 当前评价课程为:新时代中国特色社会主义理论与实践上课时间:星期一链3.4节(1.10局).教学斑组成:2023社会工作(工会社会工作领<br>[〕.2023社会工作(社会改模领域).2023社会工作(社区社会工作领域).2023新闻与传播(工会新闻与深度按道领域).2023新闻与传播(劳<br>传播与职工舆情领域).2023新闻与传播( 教现传播领域 )选课人数:40人:<br>评价教师 |            |          |  |  |  |  |  |  |  |
| 评价对象(教师)<br><i>总分:91.00</i>                                                                                                    |            |          |  |  |  |  |  |  |  |
| 教学态度                                                                                                    |            |          |  |  |  |  |  |  |  |
| "治学严谨,备课充分,精神饱满,努力调动学生的积极性                                                                                                    |            | 100      |  |  |  |  |  |  |  |
| "遵守教学纪律,按时上下课,不随意调停课                                                                                                    |            | 100      |  |  |  |  |  |  |  |
| 教学内容                                                                                                    | 教学内容       |          |  |  |  |  |  |  |  |
| "授课内容务理清晰,重点突出                                                                                                    |            | 100      |  |  |  |  |  |  |  |
| "理论联系实际,培养实践能力和解决问题的能力                                                                                                    |            | 85       |  |  |  |  |  |  |  |
| "有参考教材或文献资料                                                                                                    |            | 100      |  |  |  |  |  |  |  |
| 教学能力与方法                                                                                                    |            |          |  |  |  |  |  |  |  |
| "语言规范、生动,阐释清楚、简练、准确                                                                                                    |            | 100      |  |  |  |  |  |  |  |
| "数学形式灵活多样,能采用启发式、案例式、专题式等师生互动的                                                                                                    | 教学方法       | 100      |  |  |  |  |  |  |  |
| "能利用有效的现代教育技术、网络技术提高教学效率,并能做到与                                                                                                    | 传统教学相辅相成   | 100      |  |  |  |  |  |  |  |
| 教学效果                                                                                                    |            |          |  |  |  |  |  |  |  |
| *激发研究生的求知欲、学习的主动性                                                                                                    |            | 90       |  |  |  |  |  |  |  |
| "引导研究生掌握科学的学习方法、研究方法和手段,提高创新能力                                                                                                    |            | 100      |  |  |  |  |  |  |  |
| 对课程的建议                                                                                                    |            |          |  |  |  |  |  |  |  |
| "对课程的建议                                                                                                    | 教师上课认真幽默,( | 能够理论联系实际 |  |  |  |  |  |  |  |
| 20095 -                                                                                                    |            |          |  |  |  |  |  |  |  |
| 1715 ·                                                                                                    |            |          |  |  |  |  |  |  |  |
|                                                                                                    |            |          |  |  |  |  |  |  |  |
|                                                                                                    |            |          |  |  |  |  |  |  |  |

保存提交

完成评分后,点击下方保存键会在评价对象(教师)下方出现总分数,可以及时了解整体打分情况。

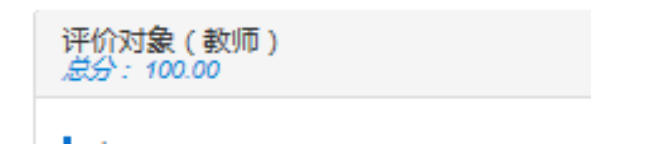

4. 主观题:不限字数,填写完成后,点击"提交",评教完成。

| 对课程的建议  |                                   |  |  |  |  |  |
|---------|-----------------------------------|--|--|--|--|--|
| "对课程的建议 | 老师上课认真负责,能认真备课。授课风趣逾载,能限学生有良好的运动。 |  |  |  |  |  |
| 评语:     |                                   |  |  |  |  |  |
| 保存 提交   |                                   |  |  |  |  |  |

5. 评教完毕后, 可在左侧看到该课程为"提交"状态。

| 可评价 | 可评价教学班:保存 0 门,提交 1 门,未评 25 门; |              |    |  |  |  |  |  |
|-----|-------------------------------|--------------|----|--|--|--|--|--|
| 状态  | 教学班                           | 课程           | 学时 |  |  |  |  |  |
| 提交  | 公共英语 ( 一 ) -0001              | 公共英语 ( 一 )   | 授课 |  |  |  |  |  |
| 未评  | 新时代中国特色社会主义到                  | 新时代中国特色社会主义王 | 授课 |  |  |  |  |  |
| 未评  | 劳动关系学-0001                    | 劳动关系学        | 授课 |  |  |  |  |  |
| 未评  | 视听语言-0001                     | 视听语言         | 授课 |  |  |  |  |  |
| 未评  | 新闻传播学理论-0001                  | 新闻传播学理论      | 授课 |  |  |  |  |  |
| 未评  | 新闻传播学理论-0001                  | 新闻传播学理论      | 授课 |  |  |  |  |  |
| 未评  | 新闻传播学理论-0001                  | 新闻传播学理论      | 授课 |  |  |  |  |  |
| 未评  | 新闻传播学理论-0001                  | 新闻传播学理论      | 授课 |  |  |  |  |  |
| 未评  | 新闻传播学理论-0001                  | 新闻传播学理论      | 授课 |  |  |  |  |  |
| 未评  | 新闻传播学理论-0001                  | 新闻传播学理论      | 授课 |  |  |  |  |  |
| 未评  | 新闻传播学理论-0001                  | 新闻传播学理论      | 授课 |  |  |  |  |  |
| 未评  | 新闻传播学理论-0001                  | 新闻传播学理论      | 授课 |  |  |  |  |  |
| 未评  | 创意写作-0001                     | 创意写作         | 授课 |  |  |  |  |  |
| 未评  | 创意写作-0001                     | 创意写作         | 授课 |  |  |  |  |  |
| 未评  | 创意写作-0001                     | 创意写作         | 授课 |  |  |  |  |  |
|     |                               |              |    |  |  |  |  |  |

#### 温馨提醒:

- 1. 若看不清楚图片信息,请按住"Ctrl"键,向上滚动鼠标滑轮。
- 如在进入系统后,存在任何问题,请反映到本领域教学秘书 处,研究生处收集意见后,向系统工程师反映,请他们解决。